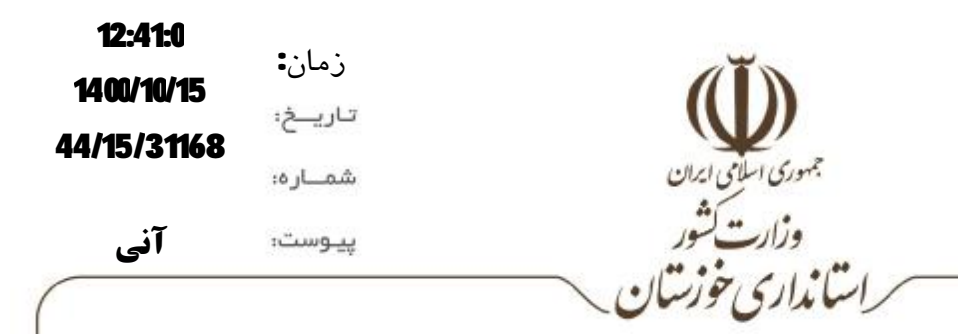

## کلیه دستگاه های اجرایی استان

با سلام و احترام

به پیوست نامه شماره **3113 / 400 / 600 م**ورخ **11 / 10 / 100 م**دیر کل محترم تامین اجتماعی استان، در خصوص اجرای وبینار آموزشی و معرفی طرح بیمه فراگیر خانواده ایرانی با تاکید بر بیمه زنان خانه دار و دختران، به همراه فایل PDFراهنمای طریقه اتصال به نرم افزار Connect Adobe حضورتان ارسال می گردد اذا دستور فرمائید به منظور آشنایی و بهره برداری جامعه هدف از مزایای این طرح نسبت به اطلاع رسانی لازم جهت شرکت در وبینار اقدام لازم صورت پذیرد. ضمنا سرکار خانم دیوجان مسئول کمیسیون امور بانوان اداره کل تامین اجتماعی استان جهت هماهنگی و پاسخگویی به سوالات احتمالی با شماره تماس قراره میاده آماده همکاری خواهند بود .

رزينب يارسا فخر مشاور استاندار و مدر مناور بانوان و خانواده بالجمامن

جناب آقای رفیعی دهکردی ، مدیر کل محترم حوزه استاندار جهت استحضار جناب آقای مرعشی ، مدیر کل محترم تامین اجتماعی استان جهت استحضار

این نامه در سیستم اتوماسیون اداری استانداری خوزستان ایجاد شده است و بدون مهر برجسته فاقد اعتبار می باشد.

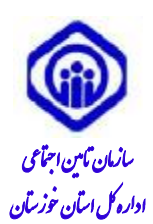

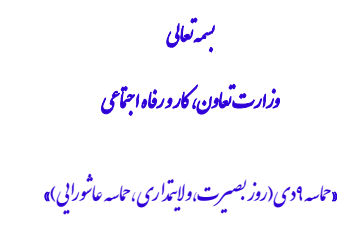

تاریخ: ۱۴۰۰/۱۰/۱۱ شاره: ۶۰۰/۱۴۰۰/۵۳۱۱۳ پوست: دارد ارجمت: عادی

> سر کار خانم پارسا مدیر کل محترم امور بانوان و مشاور استاندار خوزستان موضوع: اجرای وبینار طرح بیمه فراکیرخانواده ایرانی با تاکید بر بیمه زنان خانه دار

> > باسلام

احتراما؛ به استحضار می رساند سازمان تامین اجتماعی با هدف رفع دغدغه های کلیه اعضای خانوار ایرانی در برابر خطرات اقتصادی و اجتماعی مانند قطع و یا کاهش در آمد، کهنسالی، ازدست دادن توانایی کار و بیماری و به منظور گسترش چتر خدمات خود بر آحاد جامعه؛ طرح بیمه فراگیر خانوار ایرانی را در دستورکار قرار داده است. در این طرح؛ با ارائه طرح های متنوع بیمه ای برای اعضای خانوار اعم از مرد، زن و فرزندان با هرنوع شغل وحتی بدون شغل و هرمیزان در آمد طیف گسترده ای از خدمات اجتماعی مانند خدمات درمانی، پرداخت انواع مستمریها پیش بینی گردیده و امنیت افراد در برابرخطرات پیشگفت تضمین شده است.

درهمین راستا و با توجه به با هماهنگی به عمل آمده اداره کل تامین اجتماعی استان خوزستان در نظر دارد در روز یک شنبه مورخ ۱۴۰۰/۱۰/۱۹ از ساعت ۹ تا ۱۱ وبینار آموزشی و معرفی طرح بیمه فراگیر خانواده ایرانی را با تاکید بر بیمه زنان خانه دار و دختران برای اعضای محترم کمیسیون های امور بانوان درسطح استان به صورت وب کنفرانس و از طریق نرم افزار Adobe Connect و لینک اتصال محترم نسبیون های امور بانوان درسطح استان به صورت وب کنفرانس و از طریق نرم افزار Vc.tamin.ir/kolkhoozesta این طرح نسبت به اطلاع رسانی لازم به به اعضای کمیسیونهای امور بانوان سطح استان و سایر علاقمندان جهت شرکت در وبینار اقدام نمایند. ضمنا خانم لیلا دیوجان مسئول کمیسیون امور بانوان این اداره کل جهت هماهنگی و پاسخگویی به سوالات احتمالی با شماره تماس

۰۶۱۳۳۳۴۰۹۵۰ آماده همکاری خواهند بود.

• فایل PDF راهنمای طریقه اتصال به نرم افزار Adobe Connect پیوست میباشد.

رونوشت:

- جناب آقای قنواتی معاون محترم تعهدات بیمه ای(اداره کل خوزستان) جهت اطلاع
- سركار خانم پولادوند رييس محترم اداره بيمه شدگان(اداره كل خوزستان) جهت اطلاع

ش ش:۷۶۰۴۸۶۸۰

مامه مدون مربر حسة فاقدا شباراست ابوان اتعان محسّان، فرسک شرعدان کارکر کدیتی ۶۱۳۴۹۱۹۴۳۳ تفن: ۲-۳۳۷۲۱۳۰ فاکس: ۳۲۳۴۰۷۰۵-۳۳۳۴۰۷

## به نام خدا

## ۱- ورود به جلسه:

مرحله ۱ : نرم افزار adobe connect را دانلود و سپس نصب نمایید.

لازم بذکر است که اپلیکیشن موبایل connect نیز در بازار و اپ استور وجود دارد.

مرحله ۲: برروی لینک جلسه کلیک کرده و یا آدرس آن را کپی نموده و توسط مرور گر Edge،Explorer Internet یا Chrome د خود باز نمایید:

در قسمت ۱ ابتدا گزینه ی Guest را انتخاب کنید.

در قسمت ۲ نام و نام خانوادگی خود را به صورت لاتین درج نمایید.

در قسمت ۳ بر روی دکمه Room Enter برای ورودکلیک کنید.

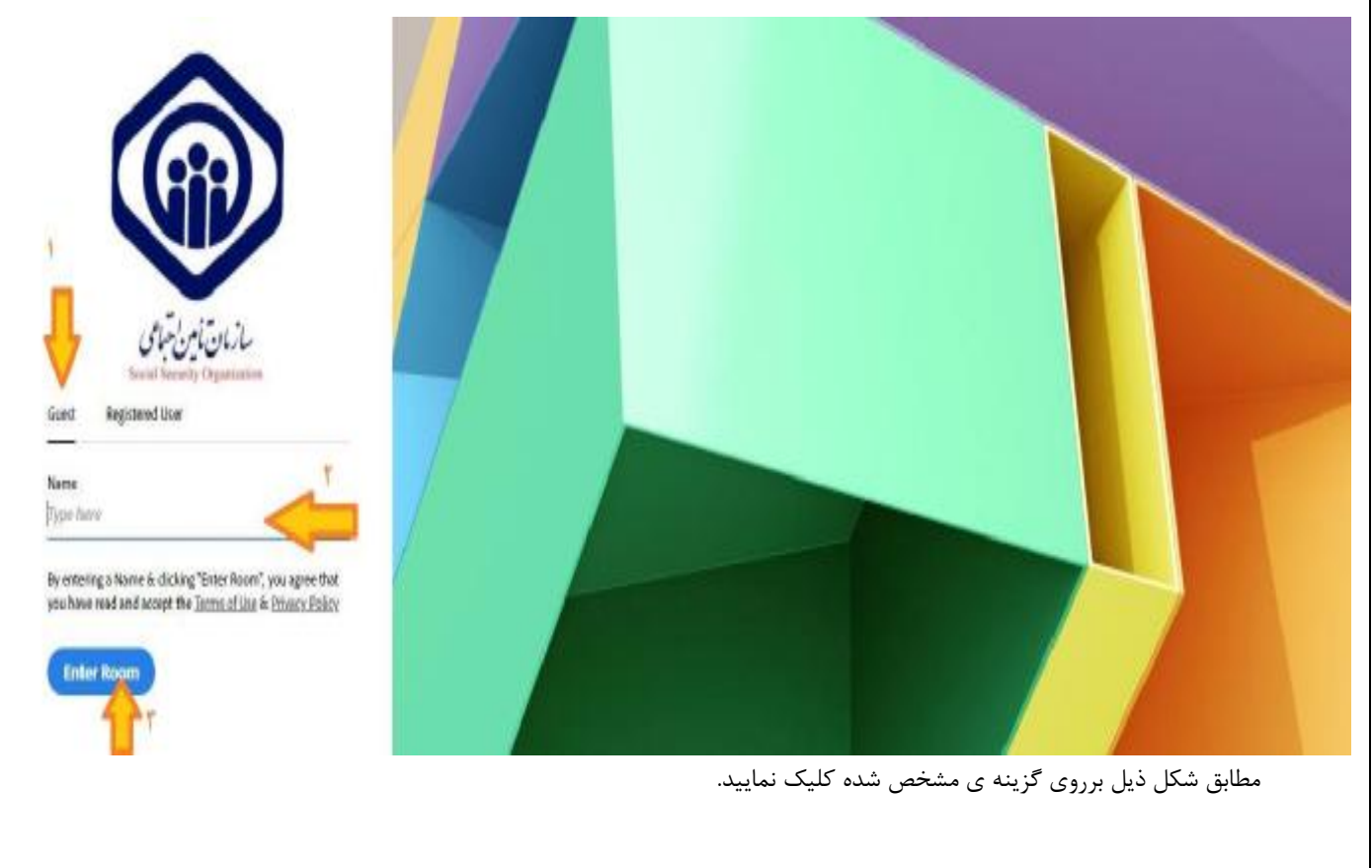

| Social Security Organization | Remember my choice in this bi                                                                                        | open in Application                                                                                       |
|------------------------------|----------------------------------------------------------------------------------------------------|----------------------------------------------------------------------------------------------------|
|                              | To use Host or Presenter capabilitie<br>Application or <u>enable Adobe Flash</u><br>Don't have the Adobe Connect App | es open in Adobe Connect<br><u>Player</u> and <u>join with classic view</u><br>plication? <u>Download</u> |

مانند شکل ذیل اگر همچین پیامی مشاهده کردید برروی گزینه ی OPEN کلیک نمایید.

| (B) +                                                    |                                                                                                    | + n x                   |
|----------------------------------------------------------|----------------------------------------------------------------------------------------------------|-------------------------|
| C ) () () Not secure il meeting angeval in The processor |                                                                                                    | i t t t 🖞 🖉 -           |
|                                                          | This site is trying to agen databe Connect.<br>This therefore another want to neer the available.                   |                         |
|                                                          |                                                                                                    |                         |
|                                                          |                                                                                                    |                         |
|                                                          |                                                                                                    |                         |
|                                                          | T                                                                                                    |                         |
|                                                          | π                                                                                                    |                         |
|                                                          | Room did Not Open?                                                                                                  |                         |
|                                                          |                                                                                                    |                         |
|                                                          | Too can open the moon or this boundary.                                                                             |                         |
|                                                          | days and                                                                                                    |                         |
|                                                          | In <u>launch Midde Connect</u> to spon more in the desiding-application. <u>Download incode Connect Application</u> |                         |
|                                                          | Or statile Acabe Bash Roser, if agen the classic sizes in the however                                               |                         |
|                                                          | Mand tasks <sup>2</sup> loss <u>Resultantecester</u> Hun                                                            |                         |
|                                                          |                                                                                                    |                         |
|                                                          |                                                                                                    |                         |
|                                                          |                                                                                                    |                         |
|                                                          |                                                                                                    |                         |
|                                                          |                                                                                                    |                         |
|                                                          |                                                                                                    |                         |
|                                                          |                                                                                                    |                         |
|                                                          |                                                                                                    |                         |
|                                                          |                                                                                                    |                         |
|                                                          |                                                                                                    |                         |
|                                                          | ت دیل منتظر تایید مدیر جلسه برای ورود بمانید                                                                        | . از انجام مراحل در فسم |
|                                                          |                                                                                                    |                         |
|                                                          |                                                                                                    |                         |
|                                                          |                                                                                                    |                         |
|                                                          |                                                                                                    |                         |
|                                                          |                                                                                                    |                         |
| مدد یت فناوری و تحول دیچیتال                             |                                                                                                    |                         |
|                                                          |                                                                                                    |                         |

| der Conveil                                                                                                    |       |  | - 3 . |
|----------------------------------------------------------------------------------------------------|-------|--|-------|
|                                                                                                    |       |  |       |
|                                                                                                    |       |  |       |
| be Connect                                                                                                    |       |  |       |
| is a private meaning, "correspond to white the beam outside the body Planes while for a map<br>and the second second second second second second second second second second second second second second second<br>second second second second second second second second second second second second second second second second<br>second second second second second second second second second second second second second second second second<br>second second second<br>second second second second second second second second second second second second second second second second second second second second second second second second second second second second second second second second second sec | CHER. |  |       |
|                                                                                                    |       |  |       |
|                                                                                                    |       |  |       |
|                                                                                                    |       |  |       |
|                                                                                                    |       |  |       |
|                                                                                                    |       |  | P.A.  |

پس از انجام کامل مراحل بالا نرم افزاری که نصب شده بود به صورت اتوماتیک باز شده و وارد محیط سامانه ویدئو کنفرانس میشوید.

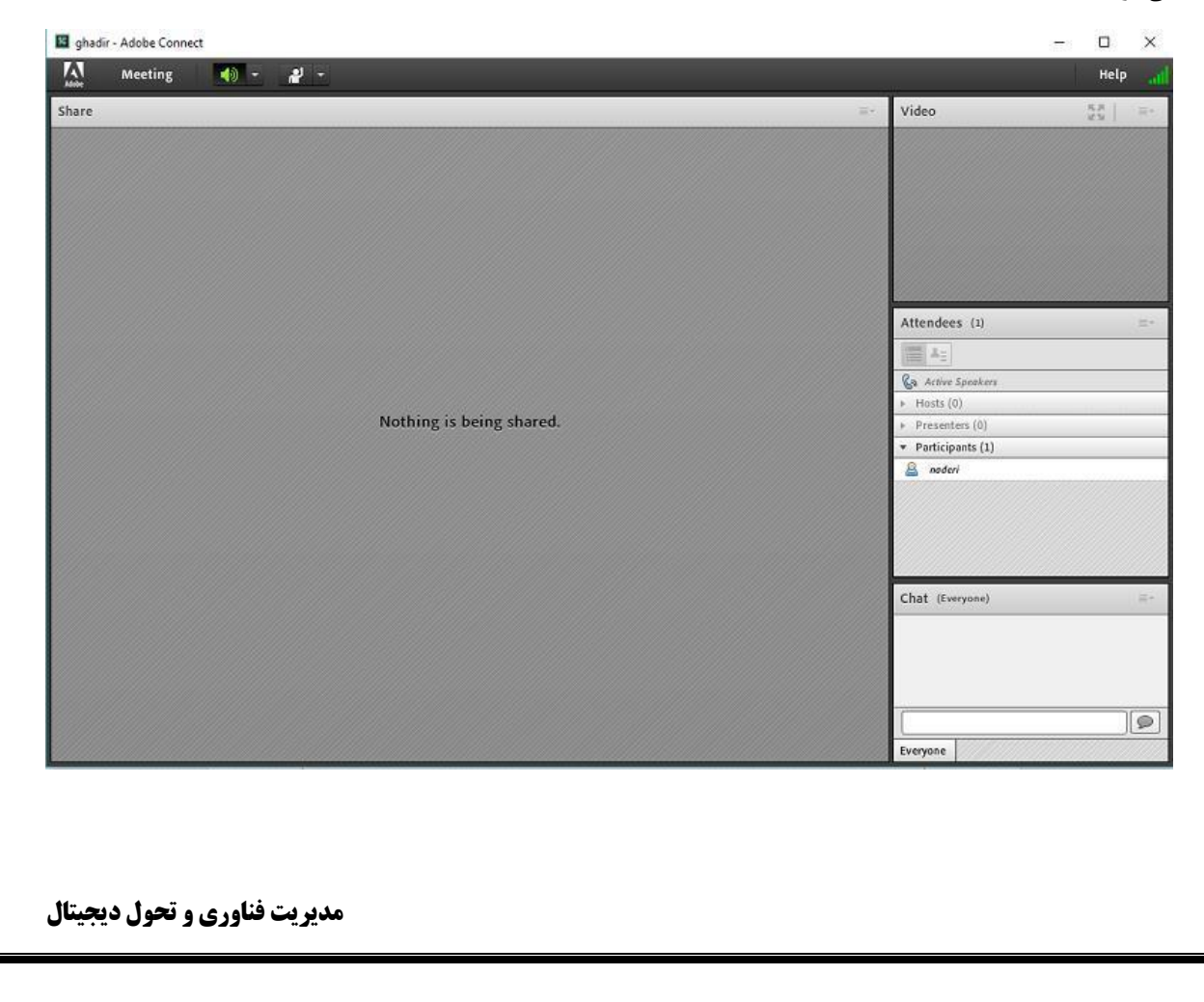

۲- محيط جلسه:

| Meeting 📢 - 🛃 -          |                                     |
|--------------------------|-------------------------------------|
| rre                      | 3 Video                             |
|                          | <b>\$</b>                           |
|                          |                                     |
|                          |                                     |
|                          | and the second second second second |
|                          | Attendees (2)                       |
|                          |                                     |
| 1                        | • Hots (1)                          |
|                          | a Percentini (0)                    |
| Nothing is being shared. | · Participants (1)                  |
|                          | <u>ـــــ</u>                        |
|                          |                                     |
|                          |                                     |
|                          |                                     |
|                          |                                     |
|                          |                                     |
|                          | Chaf (Respond)                      |
|                          | mm rase, Jour                       |
|                          | mm rase 🧭                           |
|                          | mm rasg: 4                          |
|                          | www.news.com/soc/25                 |

- محيط ارائه
- محیط گفتگو یا چت (شما می توانید سئوالات یا مطالب خود را تایپ کنید به طوری که هم ارائه دهنده و هم همه افراد حاضر پیام شما را می بینند)
  - ۳. لیست کاربران حاضر در کلاس نمایش داده می شود
  - ۴. در صورت فعال بودن ویدئو ارائه دهنده تصویر آن نمایش داده می شود

۳- درخواست صحبت:

شرکت کننده از طریق منو وضعیت با کمک گزینه Raise Hand عیتواند از دبیر جلسه تقاضای صحبت کند . دبیرجلسه و سایر حاضران در کلاس با دیدن علامت نوس کنار نام متوجه درخواست وی می شوند . دبیرجلسه ممکن است درخواست وی را بپذیرد و امکان صحبت برای او را فعال کند در این حالت در نوار ابزار گزینه میتواند ایید مدیر فعال می گردد تا بتواند تنظیمات لازم جهت اشتراک صدا و میکروفون خود را در کلاس انجام دهد . پس از تایید مدیر

میکروفون شرکت کننده وصل میشود و با تصمیم استاد میکروفون وی قطع خواهد شد.

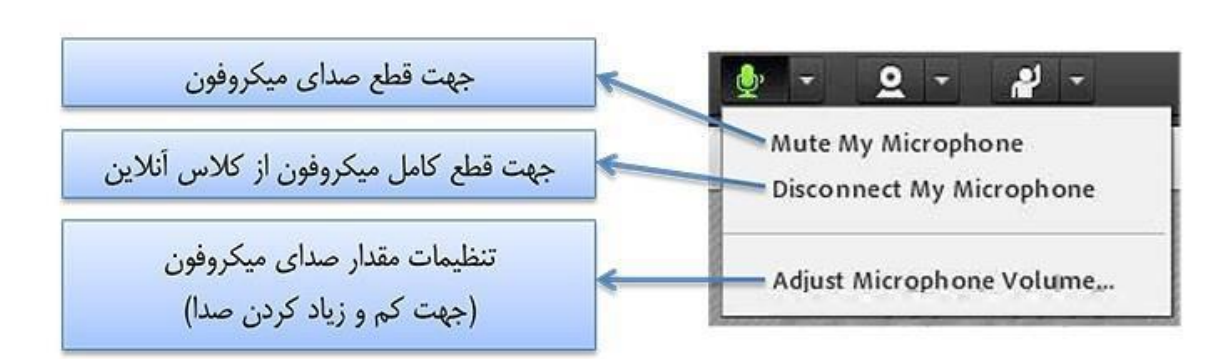

تذکر: برای جلوگیری از قطع وصل و شدن صدا یا اکو شدن صدا، پس از پایان صحبت خود مجدد روی این آیکون کلیک نمایید تا صدای میکروفون شما در حین صحبت بقیه کاربران پخش نگردد.

۴- فعال نمودن میکروفون:

در منو بار یک آیکون میکروفون وجود دارد. جهت فعال شدن میکروفون بر روی آن کلیک کنید. اگر اولین بار است که این کار را انجام می دهید یک Pop-up برای تأیید دسترسی Adobe Connect به میکروفون سیستم باز خواهد شد. بر روی Allow کلیک کنید.

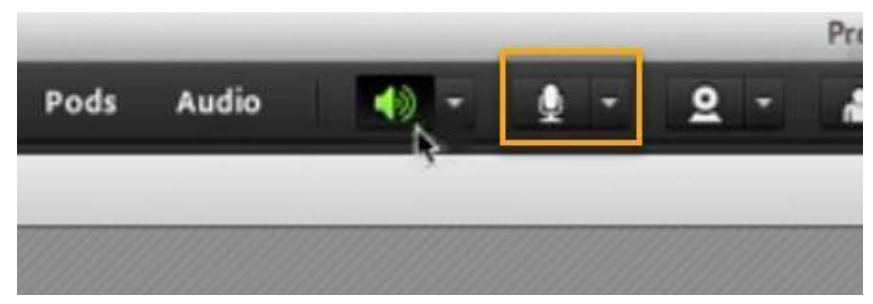

بلافاصله پس از انجام این کار، آیکون Microphone سبز رنگ خواهد شد. این به معنای این است که شرکت کنندگان در Meeting می توانند صدای شما را بشنوند. اگر مایل هستید با یک کلیک دیگر می توانید ارسال صدا را متوقف نمایید. در این صورت علامت اسلش )/( بر روی آیکون Microphone ظاهر خواهد شد و به معنای عدم ارسال صدا است.

پر واضح است که با کلیک دوباره بر روی دکمه میکروفون صدای شما دوباره برای شرکت کنندگان در Meeting ارسال خواهد شد.

گاهی ممکن است با وجود فعال کردن میکروفون صدایی برای شرکت کنندگان ارسال نشود. این مشکل ممکن است به خاطر انتخاب میکروفون اشتباه توسط نرم افزار باشد. برای اطمینان از درستی تنظیمات بر روی فلش کوچک آیکون Microphoneکلیک نمایید و بررسی نمایید که در منوی Select Microphone سخت افزارِ درست ، انتخاب شده باشد.

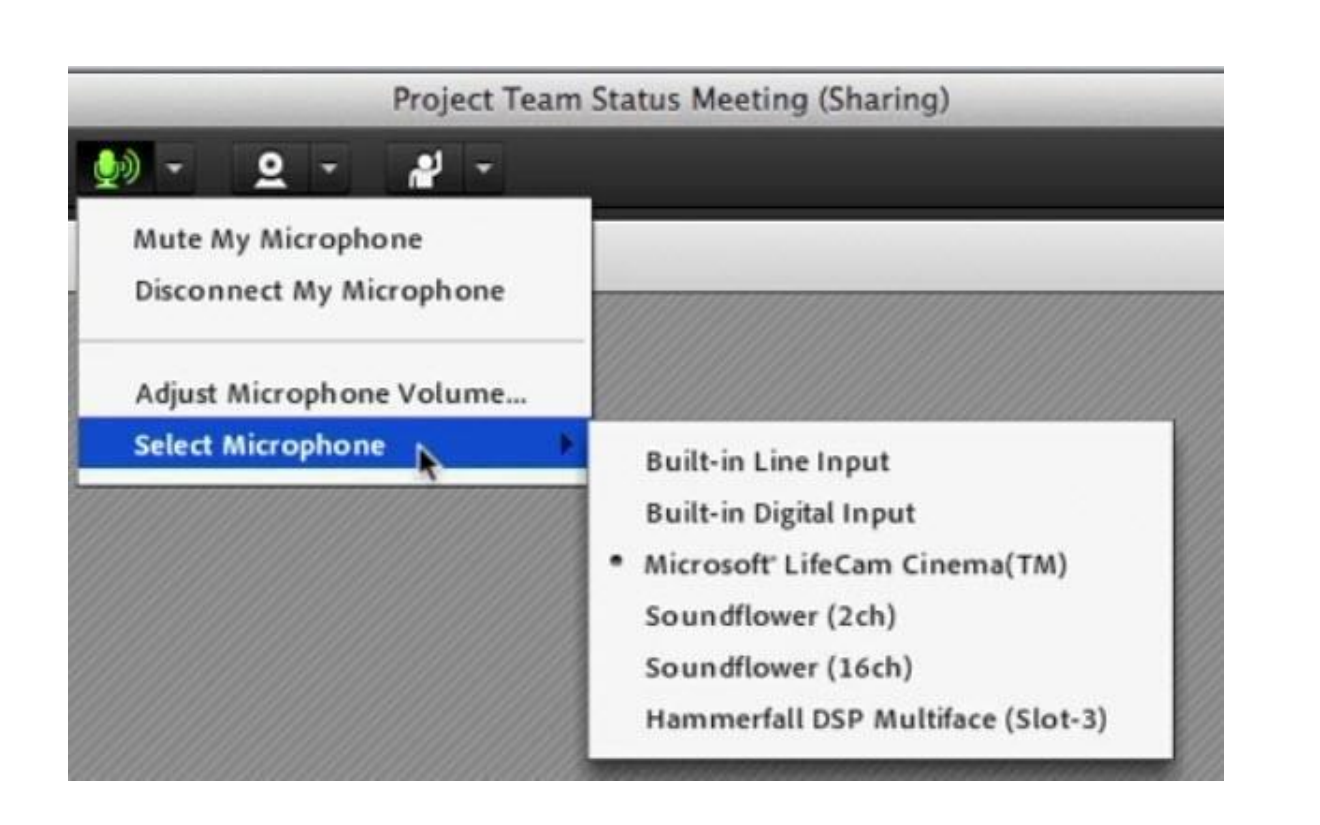

## **-- تنظیم صدای میکروفون:**

ممکن است که نیاز داشته باشید ، مقدار بلندی یا آرامی صدا را تنظیم نمایید. یا در حین بعضی از جلسه ها ممکن است که کاربران از ضعیف بودن صدا یا بلند بودن بیش از حد آن شکایت کنند. جهت تنظیم این مهم بر روی فلش کوچک علامت میکروفون کلیک و گزینه Adjust Microphone Volume را انتخاب نمایید.

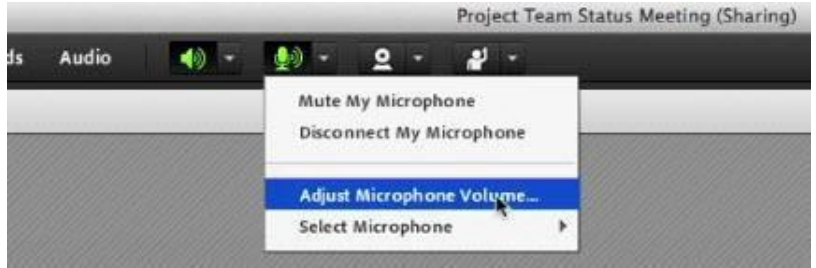

از این قسمت خواهید توانست مقدار بلندی صدا را تنظیم کنید.

مديريت فناوري و تحول ديجيتال

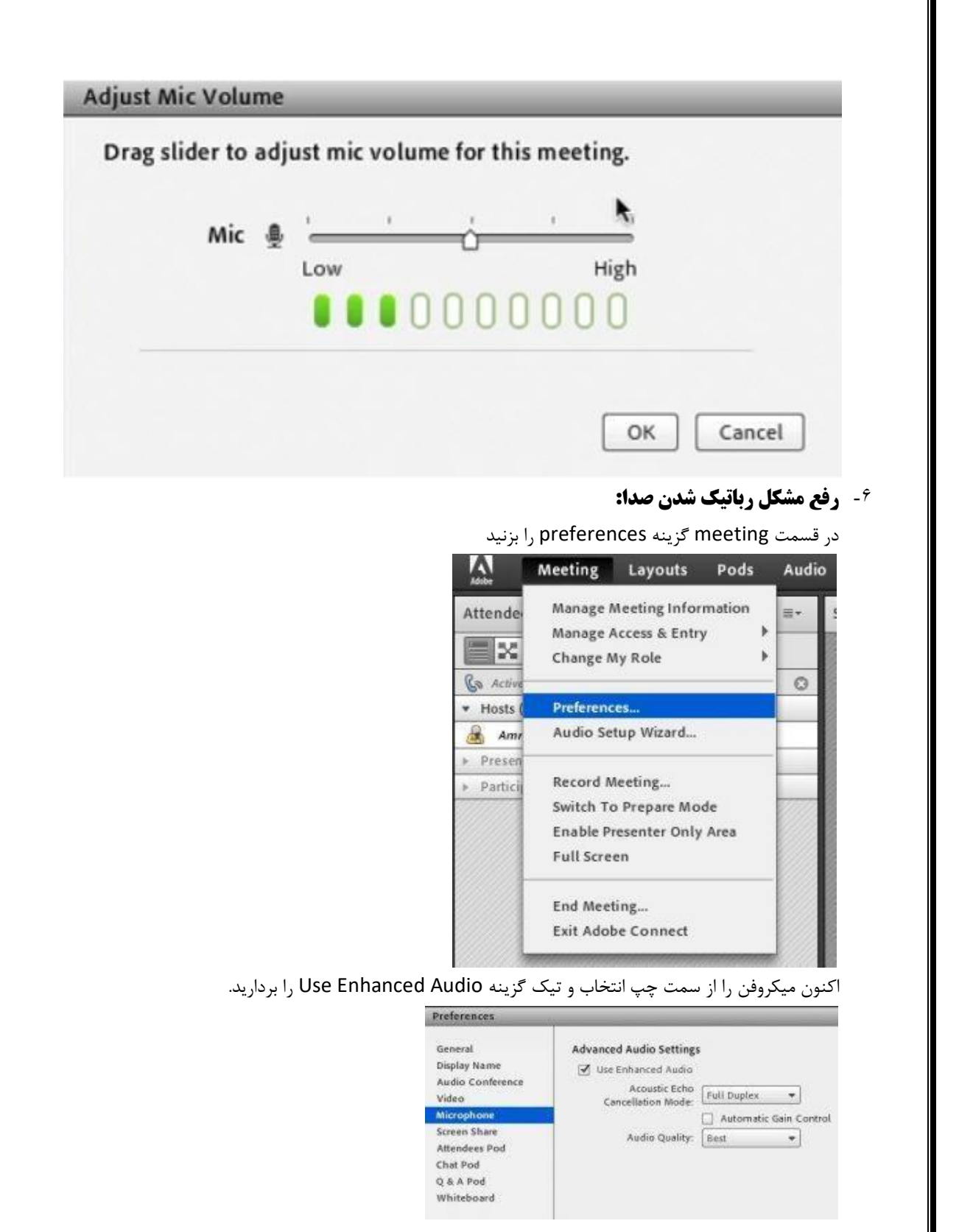

۷- تست صدا:

از منوی Meeting در گوشه بالای سمت راست گزینه ...Audio Setup Wizard را انتخاب کنید

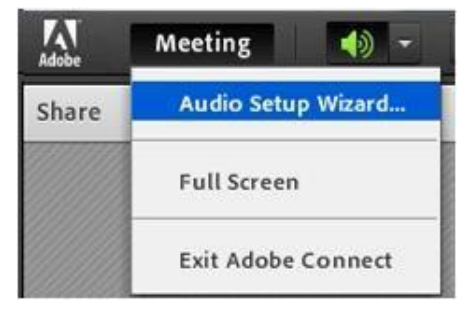

**در کادر ظاهر شده بر روی** Next کلیک نمایید

| udio Setup Wiz                          | ard                                      |                    |                          |
|-----------------------------------------|------------------------------------------|--------------------|--------------------------|
| Welcome                                 |                                          |                    |                          |
| The Adobe Conn<br>use with Adobe C      | ect Audio Wizard will I<br>onnect.       | nelp setup and tur | ne your audio devices fo |
| Click Next to prod<br>Help for troubles | eed. If at any point yo<br>hooting tips. | ur audio doesn't w | ork as expected, click   |
|                                         |                                          |                    |                          |
| Help                                    |                                          |                    | Cancel                   |

**بر روی دکمه** Play Sound کلیک کنید تا صدای در حال پخش را بشنوید

| Test Sound Outpu                                                                                           | t                                                                                   |                                                                                             |
|----------------------------------------------------------------------------------------------------|-------------------------------------------------------------------------------------|---------------------------------------------------------------------------------------------|
| Ensure that your s<br>to an audible level<br>voice greeting, clic                                          | peakers are connected<br>I.Click <b>Play Sound</b> to ch<br>ck <b>Help</b> .        | and turned on. The volume should be se<br>eck your speakers, if you do not hear the         |
| ▶ Play Sound                                                                                               |                                                                                     |                                                                                             |
|                                                                                                    | Test sound finished.                                                                | Click Next to proceed to next test.                                                         |
| Help                                                                                                    |                                                                                     | Cancel Prev Next                                                                            |
| dio Setup Wiza<br>Test Sound Output<br>Ensure that your sp<br>to an audible level                          | rd - Step 1(4)<br>t<br>peakers are connected a<br>.Click Play Sound to che          | and turned on. The volume should be set<br>eck your speakers, if you do not hear the        |
| dio Setup Wiza<br>Test Sound Output<br>Ensure that your sp<br>to an audible level<br>voice greeting, clic  | rd - Step 1(4)<br>t<br>peakers are connected<br>.Click Play Sound to che<br>k Help. | and turned on. The volume should be set<br>eck your speakers, if you do not hear the        |
| dio Setup Wiza<br>Test Sound Output<br>Ensure that your sp<br>to an audible level<br>voice greeting, clic  | rd - Step 1(4)<br>t<br>peakers are connected<br>.Click Play Sound to che<br>k Help. | and turned on. The volume should be set<br>eck your speakers, if you do not hear the        |
| Idio Setup Wiza<br>Test Sound Output<br>Ensure that your sy<br>to an audible level<br>voice greeting, clic | rd - Step 1(4)<br>t<br>peakers are connected<br>Click Play Sound to che<br>k Help.  | and turned on. The volume should be set<br>eck your speakers, if you do not hear the<br>und |

| g device below. |
|-----------------|
|                 |
| 7               |
|                 |
| l Y ll choose   |
|                 |
| ~               |
| Prev Next       |
| ]               |

در این مرحله لیست ورودی های صدا به سیستم شما نمایش داده خواهد شد. دستگاه میکروفون اصلی خود را انتخاب و بر روی Next کلیک کنید.

| To ensure that your microph  | one is working properly, click <b>Record</b> , and read the                |
|------------------------------|----------------------------------------------------------------------------|
| the Play Recording button to | nicrophone. Click Stop once you are done and click<br>hear your recording. |
|                              | ,                                                                          |
| speak "I can see the re      | cording bar is moving and my microphone is working                         |
| ry or anything you de        | sire 🖌                                                                     |
| Record                       |                                                                            |
|                              | ▶ Play Recording                                                           |
|                              |                                                                            |
|                              | T                                                                          |
| Help                         | Cancel Prey Nevt                                                           |
| licip                        | Concer Prev Next                                                           |

بر روی دکمه Record کلیک کنید و شروع به صحبت نمایید. پس از پایان بر روی Stop کلیک و دکمه Play Recording را انتخاب کنید. در صورتی که صدا با کیفیت مناسب ضبط شده بود بر روی Next کلیک کنید. در غیر این صورت با کلیک بر روی Help می توانید اطلاعات بیشتری درباره این قسمت به دست آورید.

| Fect the amount of background noise around you, click Test Silence. Plea<br>sure you are in a quiet place and stay silent until the progress bar is fille<br>his is complete, click Next.<br>Test Silence | une Silence Level            |                                                   |
|----------------------------------------------------------------------------------------------------|------------------------------|---------------------------------------------------|
| Test Silence                                                                                                    | ct the amount of background  | d noise around you, click Test Silence. Please    |
| Test Silence                                                                                                    | his is complete, click Next. | and stay silent until the progress bar is filled. |
| ۲                                                                                                    | Test Silence                 |                                                   |
| ۲                                                                                                    |                              |                                                   |
| ۲                                                                                                    |                              |                                                   |
|                                                                                                    |                              |                                                   |
|                                                                                                    |                              |                                                   |
|                                                                                                    | 11-1-                        |                                                   |

در این بخش شما می توانید نویز محیط را بررسی نمایید. با کلیک بر روی Test Silence صدای محیط اطراف تجزیه و تحلیل می شود و در انتها بر روی Next کلیک نمایید.

مديريت فناوري و تحول ديجيتال

| ou have completed the Audio S<br>ith your audio, click the <b>Help</b> bu<br><b>licrophone</b> - Microphone (High | etup Wizard. If you are still experiencing problems<br>utton below. |
|----------------------------------------------------------------------------------------------------|---------------------------------------------------------------------|
| Microphone - Microphone (High                                                                                     |                                                                     |
|                                                                                                    | Definition Audio Device)                                            |
| Microphone Volume - 41<br>Silence Level - 0                                                                       |                                                                     |
|                                                                                                    |                                                                     |
|                                                                                                    |                                                                     |
|                                                                                                    |                                                                     |
|                                                                                                    |                                                                     |
| Help                                                                                                    | Cancel Prev Finish                                                  |

نکات،

- در صورتی که مرحله دوم صوتی را نشنیدید ، اسپیکر خود را با پخش فایل صوتی از داخل رایانه بررسی نمایید
  و در صورتی که اتصالات شما از داخل رایانه بررسی گردید و بدون مشکل بود، بطور کامل مرورگر خود را بسته
  و آخرین نسخه نرم افزار های مورد نیاز را نصب نمایید و دوباره وارد سامانه شوید.
- در صورتی که در مرحله چهارم صوت شما ضبط و یا پخش نشد ، اتصالات خود را بررسی نمایید و از برنامه های
  داخلی ویندوز میکروفون خود را تست نمایید.